## آموزش نحوه ساخت فاش تبلت ويندوز +w11

۱: برای ساخت فاش تبلت ویندوز +w11 ،یک فلش ۱۶ گیگ را درنظر بگیرید

۲: پس از اتصال فلش به کامپیوتر آن را بافرمت FAT32 فرمت نمایید .

| Format Removable Disk (C                                                | ):) 🛛 ? 🗙 |
|-------------------------------------------------------------------------|-----------|
| Capacity:                                                               |           |
| 3.76 GB                                                                 | ~         |
| File system                                                             |           |
| FAT32                                                                   | ~         |
| Allocation unit size                                                    |           |
| Default allocation size                                                 | ~         |
| Volume label                                                            |           |
| Format options Quick Format Enable Compression Create an MS-DOS startup | disk      |
| Start                                                                   | Close     |

۳: پس از فرمت فلش ، فایل های زیر (در مجموع ۹ فایل) را درون فلش کپی نمایید .

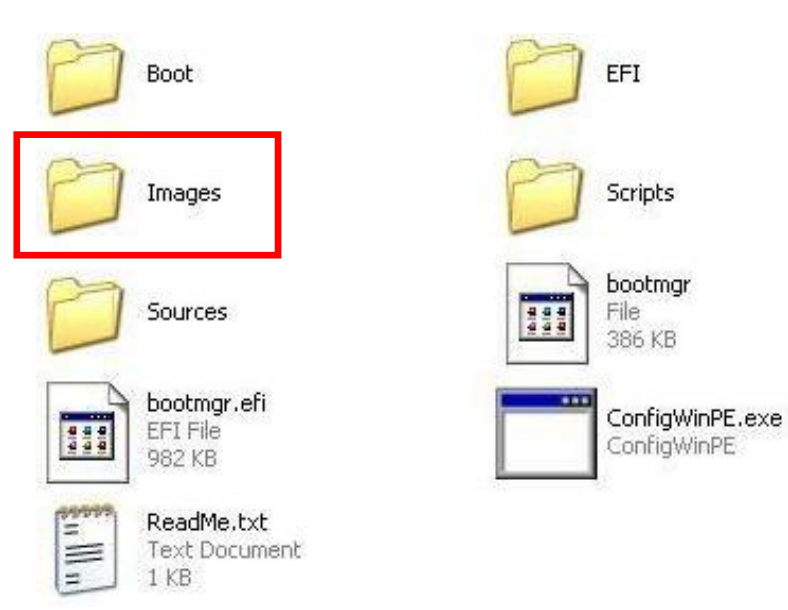

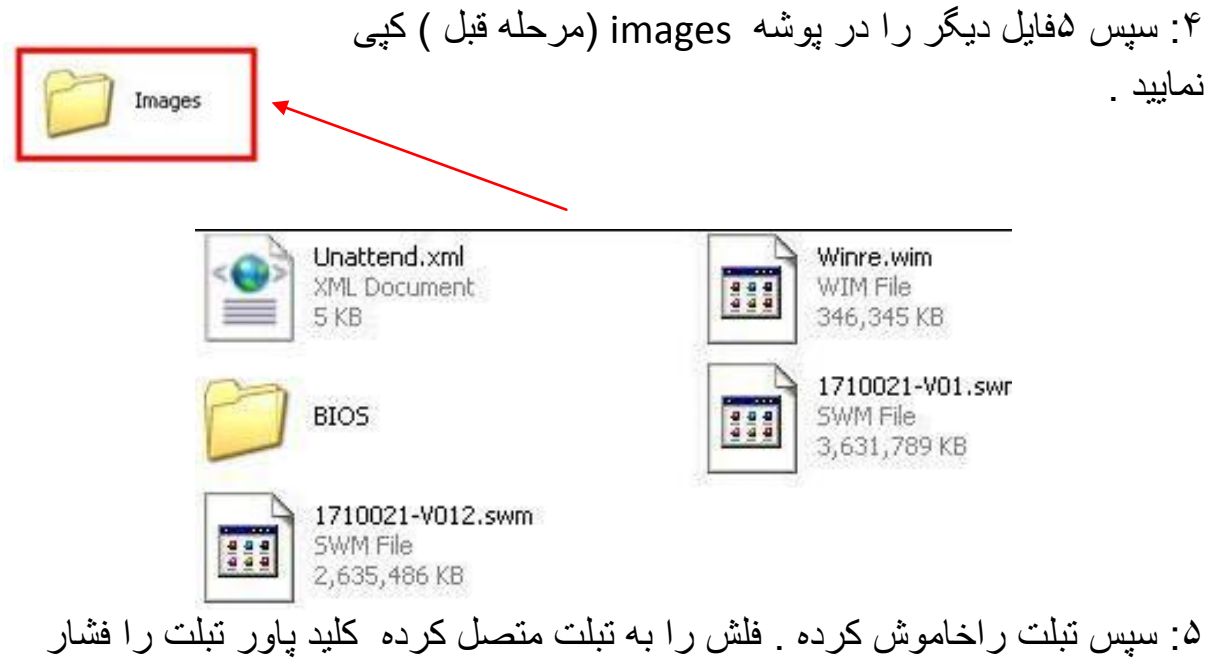

۵: سپس تبلت راخاموش کرده . فلش را به تبلت متصل کرده کلید پاور تبلت را فشار دهید . سپس مزمان با بالا امدن لوگو ، کلید f7 برروی کیبورد را فشار داده و نگه دارید تا وارد مرحله زیر شوید .

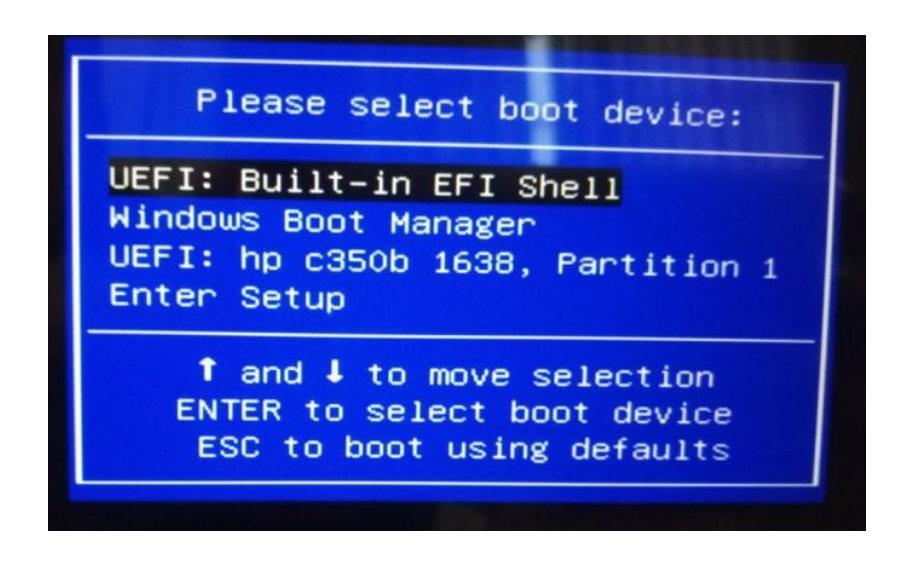

۶: سپس با استفاده از کلیدهای پیمایش روی صفحه کلید به سمت پایین صفحه رفته وپس از انتخاب فلش خود ،اینتر inter رافشاردهید.

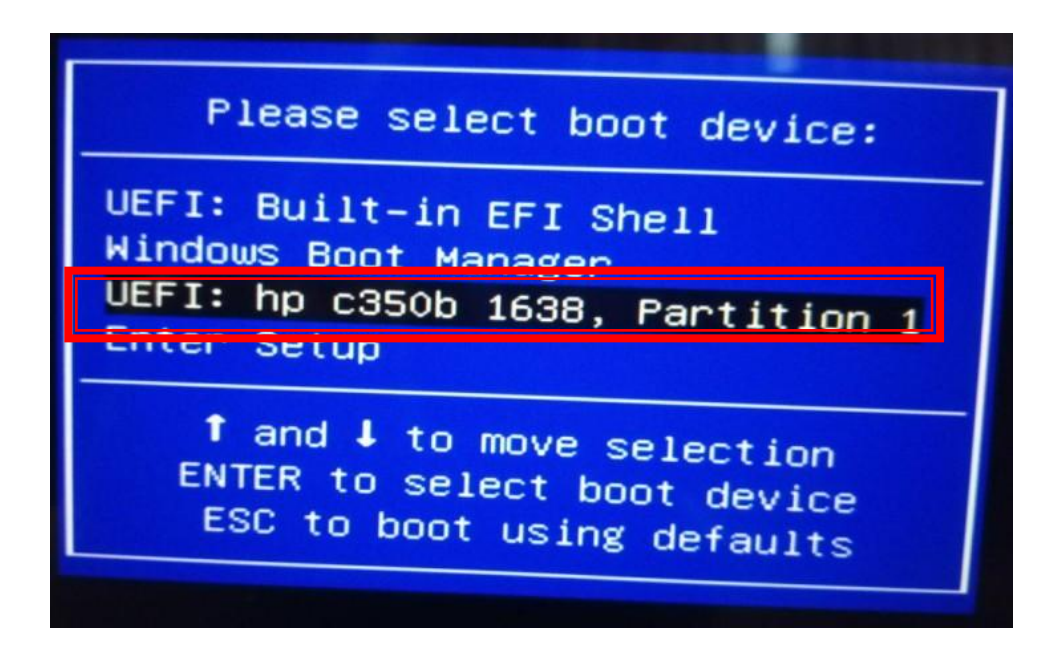

۷: سپس به ترتیب ، مراحل زیر را مشاهده خواهید کرد :

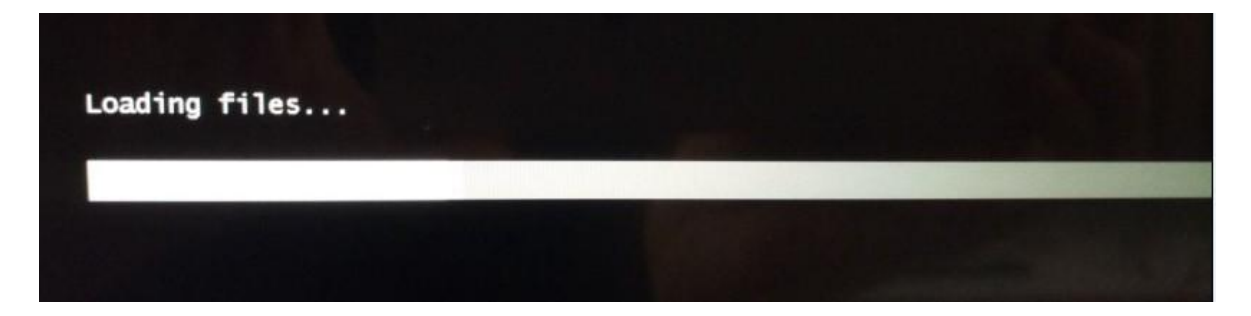

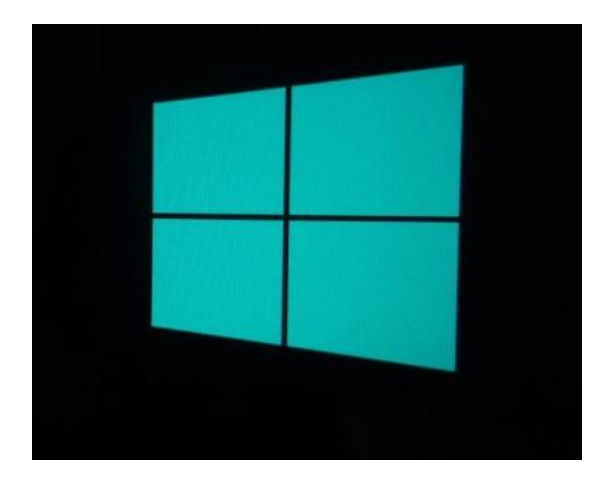

|                                                                                                    |                                                                                                    |                                                                                          | 一川内容定义                                                                     |             |                 |
|----------------------------------------------------------------------------------------------------|----------------------------------------------------------------------------------------------------|------------------------------------------------------------------------------------------|----------------------------------------------------------------------------|-------------|-----------------|
| Insyde                                                                                                    | AMI                                                                                                    | OWE                                                                                      | □仪格式低磁盘                                                                    | CRAN        | Local Dek       |
| の里田島への                                                                                                    |                                                                                                    |                                                                                          | 一個快麗                                                                       | □ C 盘大小(GB) | 0               |
| e MMC                                                                                                    | O SSD                                                                                                    | Olisk                                                                                    | □ 创建 D盘                                                                    | D盘名称        | Local Date      |
| 2里来现-                                                                                                    |                                                                                                    | Rebout «To-                                                                              |                                                                            | PBR & Rt    | Recovery        |
| · 单次注意                                                                                                    |                                                                                                    | 00:08                                                                                    |                                                                            | PBR大小(MEI)  | 480             |
| 1 双形统                                                                                                    |                                                                                                    | ApplyR                                                                                   | Restore C Ghost                                                            | 一一時代夏點接     | S. AFFT Because |
| 18/01/31 00                                                                                                    | 11.18] >>> #                                                                                                    | 110USB设备                                                                                 |                                                                            | Sing Singe  | CMD 345         |
| 018/01/31 00<br>18/01/31 00<br>18/01/31 00<br>18/01/31 00<br>18/01/31 00<br>18/01/31 00<br>18/01/31 00<br>18/01/31 00<br>18/01/31 00<br>18/01/31 00 | 8.11.10) >>> 8<br>8.11.10) >>> 4<br>8.11.10) >>> 4<br>8.11.1 | HRUSB设备<br>建立年根語径DA<br>部項DAScriptAUSB<br>即本形置意(eMMC)<br>取りHight Performan<br>SIU版像文件<br> | ES<br>Key ini<br>Disk[0]<br>cc:True[True<br>0021-V01.svm<br>hges\Winte wim | FIR STATE   | CMD 24          |

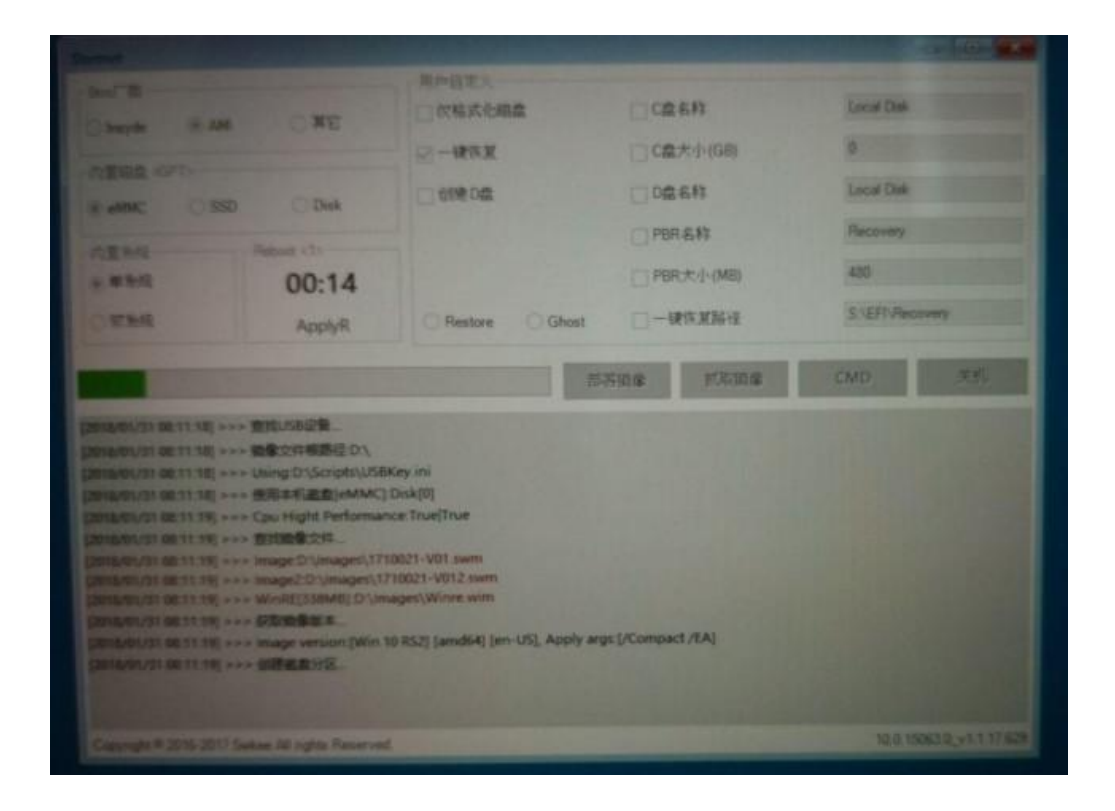

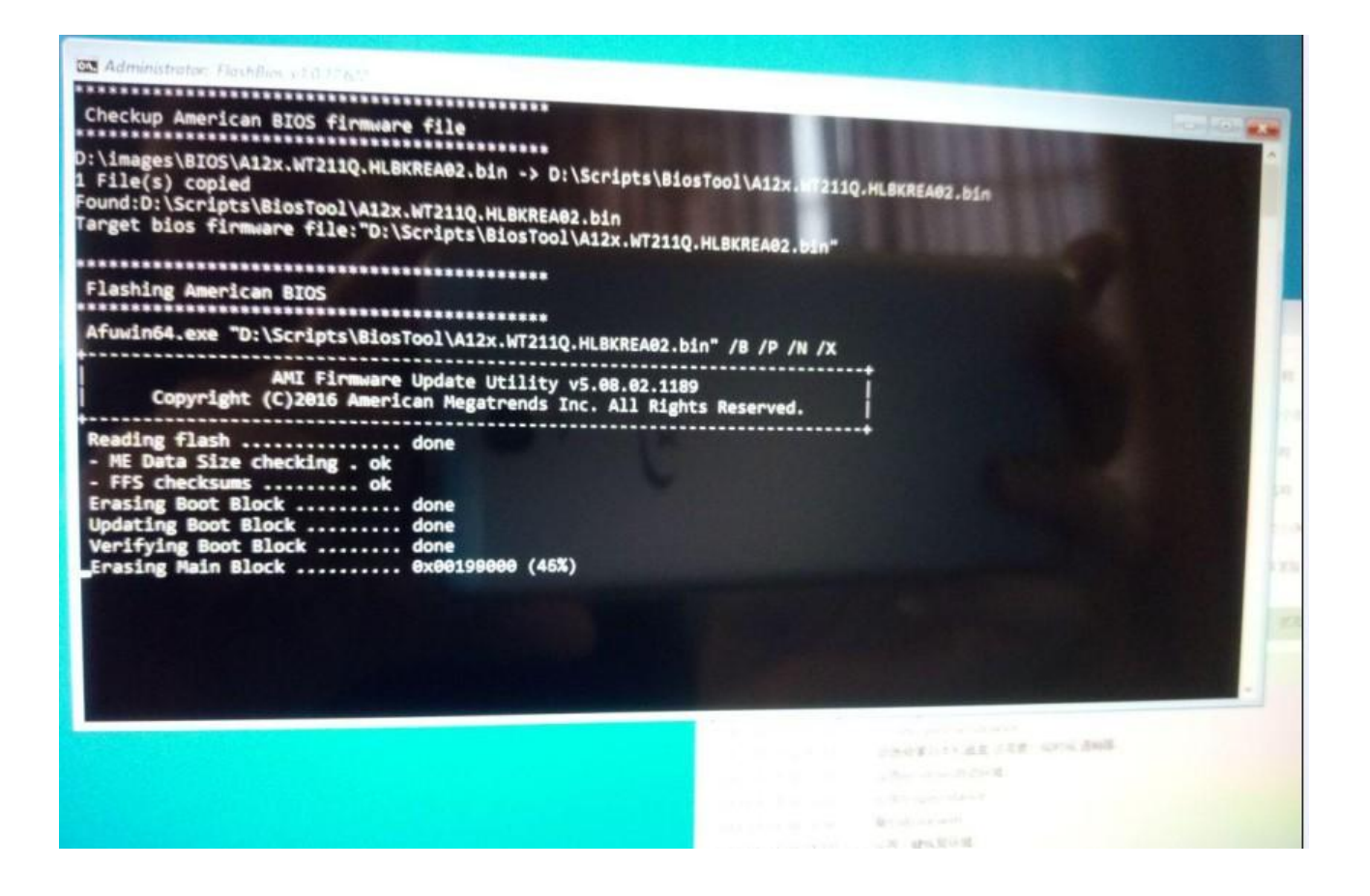

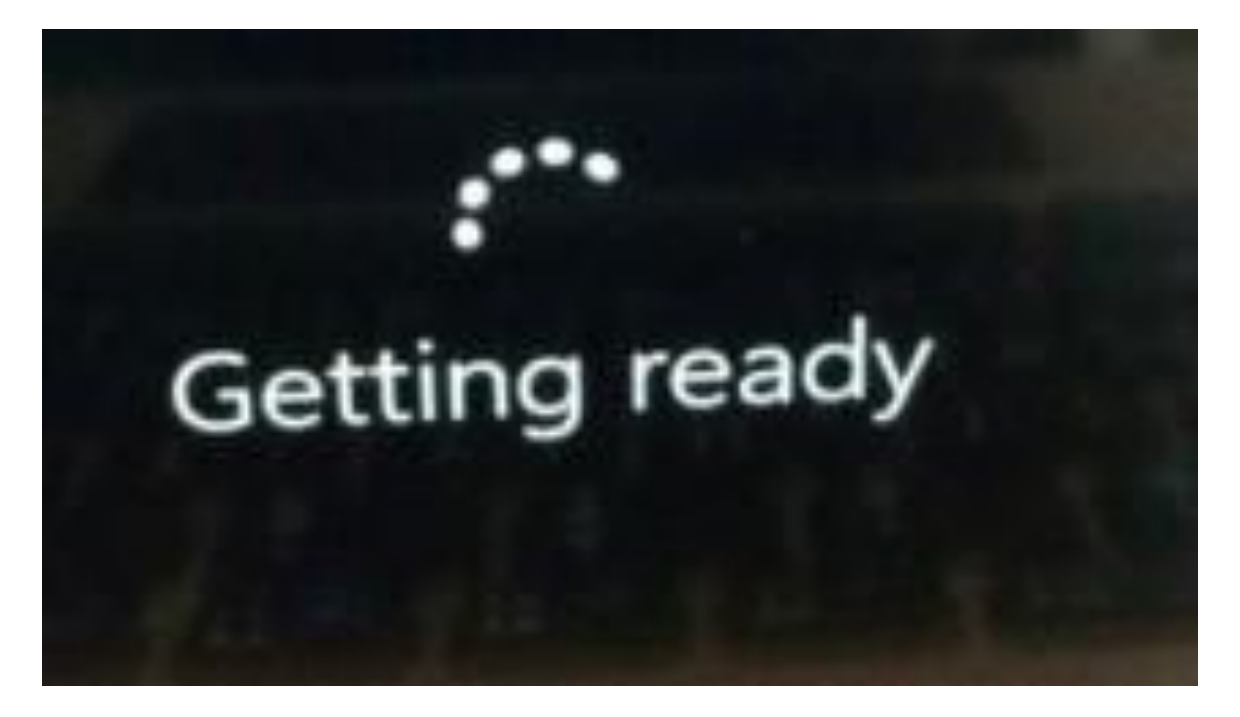

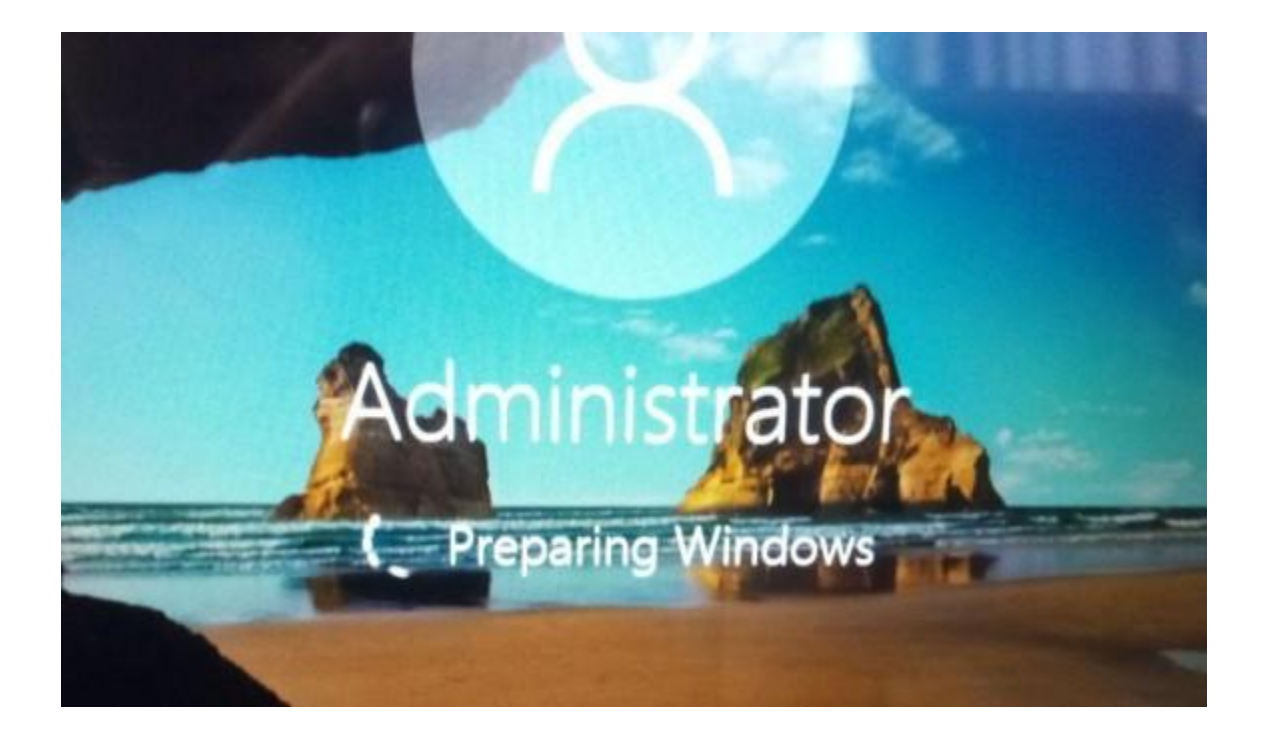

| ystem Preparation Tool 3,14                                                                     | ×                                                                                                    |
|-------------------------------------------------------------------------------------------------|----------------------------------------------------------------------------------------------------|
| System Preparation Tool (Sysprep) prepares the machine for<br>hardware independence and deanup. |                                                                                                    |
| System Cleanup Action                                                                           |                                                                                                    |
| Enter System Out-of-Box Experience (OOBE)                                                       | ر اانتخاب نمایید                                                                                                |
| Generalize                                                                                      |                                                                                                    |
| Shutdown Options                                                                                |                                                                                                    |
| Reboot                                                                                          |                                                                                                    |
|                                                                                                 |                                                                                                    |
| OK Cancel                                                                                       |                                                                                                    |
|                                                                                                 | The second second second second second second second second second second second second second second second se |

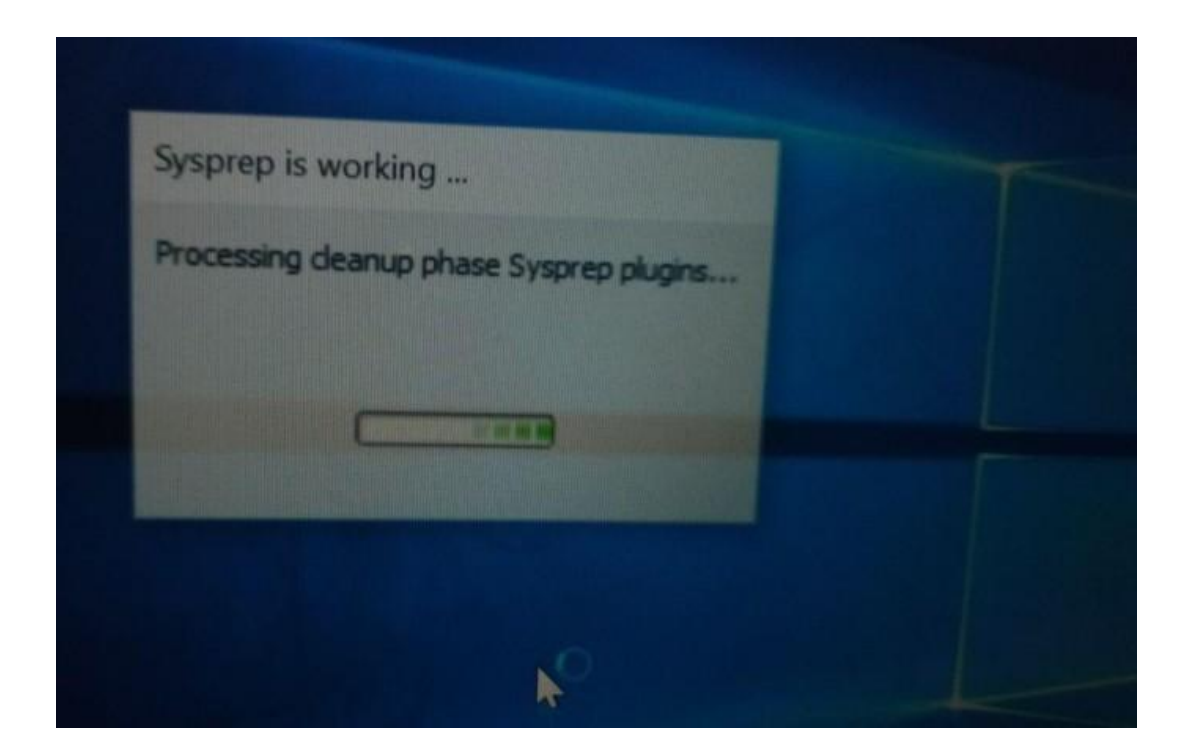

## Continue in selected language?

English (United States)

العربية

قارسى

| Let's co | onnect | you | to | а | network |
|----------|--------|-----|----|---|---------|
|----------|--------|-----|----|---|---------|

| (iii | GLX-Pm<br>Secured                   |                          |
|------|-------------------------------------|--------------------------|
|      | Enter the network se                | curity key               |
|      | 1                                   |                          |
|      | You can also connect<br>the router. | by pushing the button on |
|      |                                     | Cancel                   |
|      |                                     |                          |
| 1    | GLX-eco<br>Secured                  |                          |
|      | glx-edari                           |                          |
|      | Secured                             |                          |
|      | _1., nn                             |                          |
|      |                                     |                          |
|      |                                     |                          |

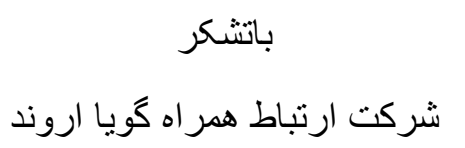